Siemens Building Technologies

# SAPHIR SIO 驱动程序

| 1 | 系统配置     | 3  |
|---|----------|----|
| 2 | 选择外接控制器  | 6  |
| 3 | 通讯设置示例   | 7  |
| 4 | 设置项目     | 9  |
| 5 | 电缆接线图    | 14 |
| 6 | 支持的寄存器   | 16 |
| 7 | 寄存器和地址代码 | 27 |
| 8 | 错误消息     | 28 |
|   |          |    |

#### 简介

本手册介绍如何连接人机界面和外接控制器。

在本手册中,将按以下章节顺序介绍连接步骤:

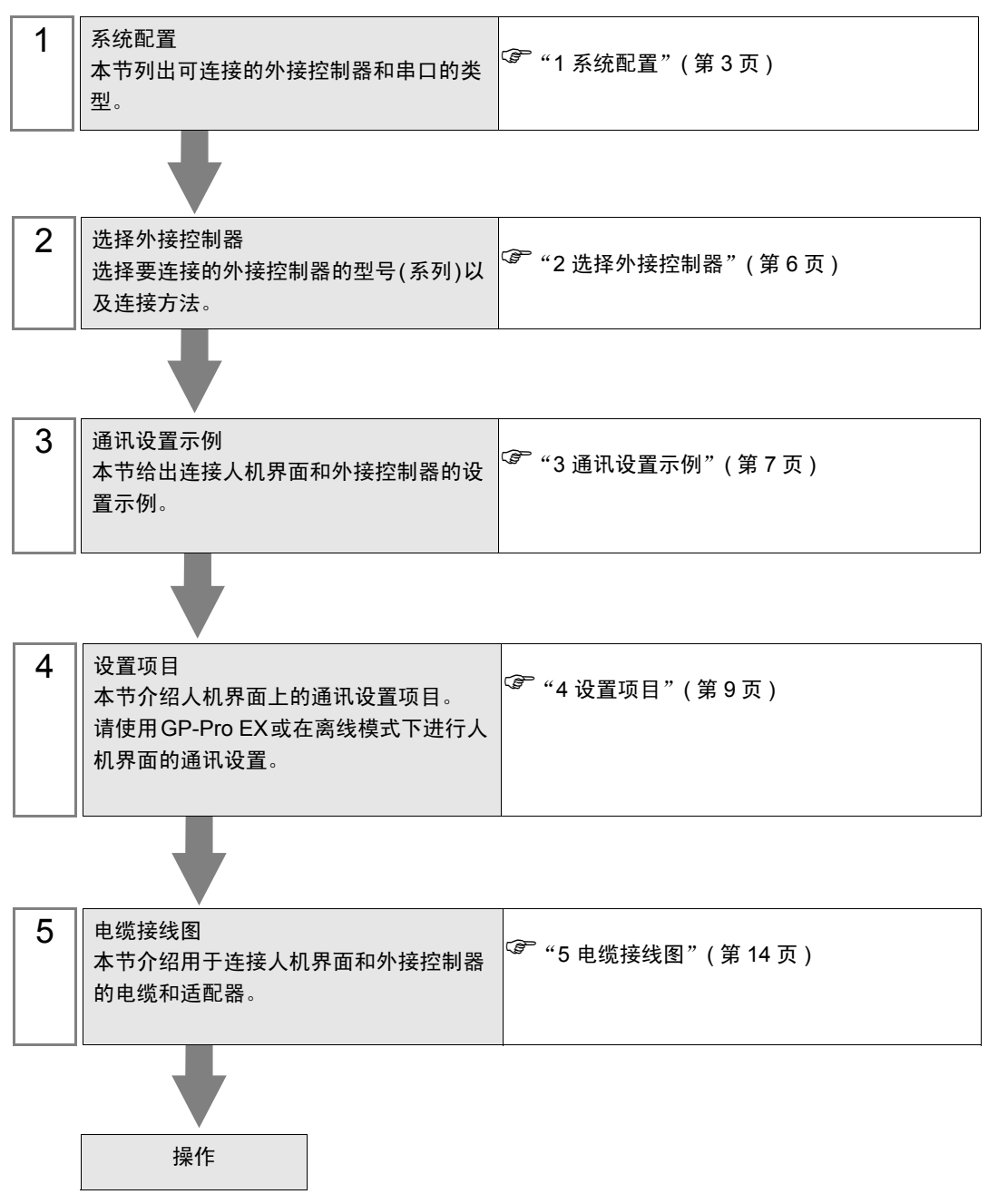

# 1 系统配置

下表给出人机界面与 Siemens Building Technologies 的外接控制器连接时的系统配置。

| 系列     | CPU      | 通讯接口     | 串口类型    | 设置示例              | 电缆接线图               |
|--------|----------|----------|---------|-------------------|---------------------|
| SAPHIR | ACC88    |          | RS-232C | 设置示例 1<br>(第 7 页) | 电缆接线图 1<br>(第 14 页) |
|        | ACX32    | CPU 服务接口 |         |                   |                     |
|        | ACX34    |          |         |                   |                     |
|        | ACX36    |          |         |                   |                     |
|        | ACX38    |          |         |                   |                     |
|        | HRC3.1   |          |         |                   |                     |
|        | HRC3.2   |          |         |                   |                     |
|        | RBX-Core |          |         |                   |                     |
|        | RCX34.2  |          |         |                   |                     |

## 注 释

• 将人机界面中逻辑功能的执行时间设置为"100ms"或以下。否则,与外接控制器通 讯的过程中可能发生错误。

■ 连接配置

♦ 1:1 连接

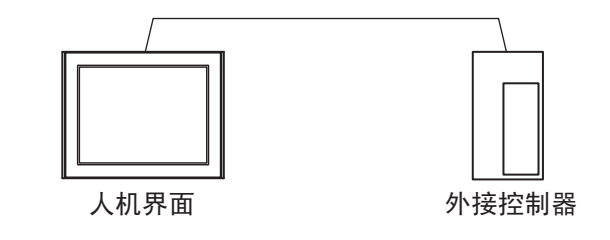

注 释

• 在 IPC 系列的多个 COM 口上连接外接控制器会使其性能下降。请采用 1:1 连接。

## ■ IPC 的串口

连接 IPC 与外接控制器时,可用的串口取决于系列和串口类型。详情请参阅 IPC 的手册。 可用串口

| 玄列                                              | 可用接口                                                                   |                      |                      |  |
|-------------------------------------------------|------------------------------------------------------------------------|----------------------|----------------------|--|
| 77.71                                           | RS-232C                                                                | RS-422/485(4 线 )     | RS-422/485(2 线 )     |  |
| PS-2000B                                        | COM1 <sup>*1</sup> , COM2,<br>COM3 <sup>*1</sup> , COM4                | -                    | -                    |  |
| PS-3450A, PS-3451A,<br>PS3000-BA, PS3001-BD     | COM1, COM2 <sup>*1*2</sup>                                             | COM2 <sup>*1*2</sup> | COM2 <sup>*1*2</sup> |  |
| PS-3650A(T41 机型 ),<br>PS-3651A(T41 机型 )         | COM1 <sup>*1</sup>                                                     | -                    | -                    |  |
| PS-3650A(T42 机型 ),<br>PS-3651A(T42 机型 )         | COM1 <sup>*1*2</sup> , COM2                                            | COM1 <sup>*1*2</sup> | COM1 <sup>*1*2</sup> |  |
| PS-3700A (Pentium <sup>®</sup> 4-M)<br>PS-3710A | COM1 <sup>*1</sup> , COM2 <sup>*1</sup> ,<br>COM3 <sup>*2</sup> , COM4 | COM3 <sup>*2</sup>   | COM3 <sup>*2</sup>   |  |
| PS-3711A                                        | COM1 <sup>*1</sup> , COM2 <sup>*2</sup>                                | COM2 <sup>*2</sup>   | COM2 <sup>*2</sup>   |  |
| PS4000 <sup>*3</sup>                            | COM1, COM2                                                             | -                    | -                    |  |
| PL3000                                          | COM1 <sup>*1*2</sup> , COM2 <sup>*1</sup> ,<br>COM3, COM4              | COM1 <sup>*1*2</sup> | COM1 <sup>*1*2</sup> |  |

\*1 可在 RI/5V 之间切换。如有需要,请使用 IPC 上的开关进行切换。

\*2 用 DIP 开关设置串口类型。请根据拟使用的串口类型进行以下设置。

\*3 在外接控制器与扩展槽上的 COM 接口之间进行通讯时,仅支持 RS-232C。但是,因 COM 接口规格的缘故,不能执行 ER(DTR/CTS) 控制。 与外接控制器连接时,请使用自备电缆,并禁用 1、 4、 6 和 9 号针脚。 关于针脚排列的详情,请参阅 IPC 手册。

DIP 开关设置: RS-232C

| DIP 开关 | 设置                | 描述                          |  |
|--------|-------------------|-----------------------------|--|
| 1      | OFF <sup>*1</sup> | 保留 (保持 OFF)                 |  |
| 2      | OFF               | 中口米刑                        |  |
| 3      | OFF               | 中口突坐: K3-2320               |  |
| 4      | OFF               | SD(TXD) 数据的输出模式:保持输出        |  |
| 5      | OFF               | SD(TXD) 终端电阻 (220Ω): 无      |  |
| 6      | OFF               | RD(RXD) 终端电阻 (220Ω): 无      |  |
| 7      | OFF               | SDA(TXA) 和 RDA(RXA) 的短路:不可用 |  |
| 8      | OFF               | SDB(TXB) 和 RDB(RXB) 的短路:不可用 |  |
| 9      | OFF               | DC/DTC/白动惊制描子 林田            |  |
| 10     | OFF               | 1 KO(KIO) 日初控制快工: 奈田        |  |

\*1 当使用 PS-3450A、 PS-3451A、 PS3000-BA 和 PS3001-BD 时,请将设定值置 ON。

DIP 开关设置: RS-422/485(4 线)

| DIP 开关 | 设置  | 描述                          |  |
|--------|-----|-----------------------------|--|
| 1      | OFF | 保留 ( 保持 OFF)                |  |
| 2      | ON  | 中口米刑, DC /22//95            |  |
| 3      | ON  | 中口头空: 113-422/403           |  |
| 4      | OFF | SD(TXD) 数据的输出模式:保持输出        |  |
| 5      | OFF | SD(TXD) 终端电阻 (220Ω): 无      |  |
| 6      | OFF | RD(RXD) 终端电阻 (220Ω): 无      |  |
| 7      | OFF | SDA(TXA) 和 RDA(RXA) 的短路:不可用 |  |
| 8      | OFF | SDB(TXB) 和 RDB(RXB) 的短路:不可用 |  |
| 9      | OFF | DC/DTC/白动坊制档子。林田            |  |
| 10     | OFF |                             |  |

#### DIP 开关设置: RS-422/485(2 线)

| DIP 开关 | 设置  | 描述                          |  |
|--------|-----|-----------------------------|--|
| 1      | OFF | 保留 ( 保持 OFF)                |  |
| 2      | ON  | 中口米刑 DS 422/495             |  |
| 3      | ON  | 中口突坐: K3-422/465            |  |
| 4      | OFF | SD(TXD) 数据的输出模式:保持输出        |  |
| 5      | OFF | SD(TXD) 终端电阻 (220Ω): 无      |  |
| 6      | OFF | RD(RXD) 终端电阻 (220Ω): 无      |  |
| 7      | ON  | SDA(TXA) 和 RDA(RXA) 的短路: 可用 |  |
| 8      | ON  | SDB(TXB) 和 RDB(RXB) 的短路: 可用 |  |
| 9      | ON  | DC(DTC) 白动纺制档子、白田           |  |
| 10     | ON  |                             |  |

# 2 选择外接控制器

选择要连接到人机界面的外接控制器。

| ★ 欢迎使用GP-Pro EX | -控制器/PLC- |                               | ×     |
|-----------------|-----------|-------------------------------|-------|
| GP-Pro P.       | 控制器/PLC数  |                               |       |
|                 |           | 控制器 /PLC1                     |       |
|                 | 制造商       | Siemens Building Technologies | -     |
|                 | 系列        | SAPHIR SIO                    | -     |
|                 | 端口        | COM1                          | -     |
|                 |           | 请参阅该控制器/PLC连接手册               |       |
|                 |           | 最近使用的控制器 /PLC                 |       |
|                 | 4         | -                             | Þ     |
|                 | 🗖 使用系统区   |                               | 控制器信息 |
|                 |           |                               |       |
|                 |           |                               |       |
|                 |           |                               |       |
|                 |           |                               |       |
|                 |           |                               |       |
|                 |           |                               |       |
|                 |           | 返回(B) 通讯设置 新建逻辑 新建画面          | 取消    |

| 设置项目        | 设置描述                                                                                                    |
|-------------|----------------------------------------------------------------------------------------------------|
| 控制器 /PLC 数量 | 输入1到4之间的整数表示连接到人机界面的外接控制器的数量。                                                                                           |
| 制造商         | 选择要连接的外接控制器的制造商。请选择 "Siemens Building Technologies"。                                                                    |
| 系列          | 选择要连接的外接控制器的型号(系列)以及连接方法。请选择 "SAPHIR SIO"。<br>在系统配置中查看 "SAPHIR SIO"驱动程序是否支持所连接的外接控制器。<br><sup>② ●</sup> "1 系统配置"(第 3 页) |
| 端口          | 选择要连接到外接控制器的人机界面接口。                                                                                                    |
| 使用系统区       | 此驱动程序无此项。                                                                                                    |

## 3 通讯设置示例

Pro-face 推荐的人机界面与外接控制器的通讯设置示例如下所示。

- 3.1 设置示例 1
  - 设置 GP-Pro EX
  - ◆ 通讯设置

从[工程]菜单中指向[系统设置],点击[控制器/PLC],显示设置画面。

| 控制器/PLC1                                                                                                    |                  |  |  |  |  |
|----------------------------------------------------------------------------------------------------|------------------|--|--|--|--|
| 摘要                                                                                                    | <u>控制器/PLC更改</u> |  |  |  |  |
| 制造商 Siemens Building Technologies 系列 SAPHIR SIO                                                                                                    | 端口 COM1          |  |  |  |  |
| 文本数据模式 2 更改                                                                                                    |                  |  |  |  |  |
| 通讯设置                                                                                                    |                  |  |  |  |  |
| SIO Type © RS232C © RS422/485(2wife) © RS422/485(4wife)                                                                                                    |                  |  |  |  |  |
| Speed 57600                                                                                                    |                  |  |  |  |  |
| Data Length C 7 C 8                                                                                                    |                  |  |  |  |  |
| Parity O NONE O EVEN O ODD                                                                                                    |                  |  |  |  |  |
| Stop Bit                                                                                                    |                  |  |  |  |  |
| Flow Control  O NONE O ER(DTR/CTS) O XON/XOFF                                                                                                    |                  |  |  |  |  |
| Timeout 3 📑 (sec)                                                                                                    |                  |  |  |  |  |
| Retry 2                                                                                                    |                  |  |  |  |  |
| Wait To Send 0 📑 (ms)                                                                                                    |                  |  |  |  |  |
| RI / VCC   RI  VCC  VCC                                                                                                    |                  |  |  |  |  |
| In the case of RS232C, you can select the 9th pin to RI (Input)<br>or VCC (5V Power Supply). If you use the Digital's RS232C<br>Isolation Unit, please select it to VCC. Default |                  |  |  |  |  |
| —————————————————————————————————————                                                                                                    |                  |  |  |  |  |
| <b>允许的控制器/</b> 添加控制器<br>PLC 数量    1                                                                                                    |                  |  |  |  |  |
| 编号 控制器名称 设置                                                                                                    | 添加间接控<br>制器      |  |  |  |  |
| 1 PLC1 Into Data Point Name=, Target=ACX 32/ACX 34                                                                                                    | <b>.</b>         |  |  |  |  |

◆ 控制器设置

如需显示 [特定控制器设置]对话框,可从 [控制器 /PLC]的 [特定控制器的设置]中选择外接控制器, 然后点击 [设置] 📷 。

|      | <b>₩</b> 特定控制器设置                      | ×              |  |  |  |
|------|---------------------------------------|----------------|--|--|--|
|      | PLC1                                  |                |  |  |  |
|      | Target Settings                       |                |  |  |  |
|      | Target                                | ACX 32/ACX 34  |  |  |  |
|      | Data Point Name                       | Data Point01   |  |  |  |
|      |                                       | New Edit       |  |  |  |
|      |                                       |                |  |  |  |
|      |                                       |                |  |  |  |
| 注释 • | 如需配置数据点,可新建                           | 對据点或导入 CSV 文件。 |  |  |  |
|      | <br><sup>C@─</sup> " ■ 新建数据点"(第 24 页) |                |  |  |  |
|      | ☞ "■ 导入数据点"(第 19 页)                   |                |  |  |  |

## ■ 设置外接控制器

外接控制器的通讯设置是固定的,如下所示:

| 设置项目             | 设定值   |
|------------------|-------|
| Baud Rate        | 57600 |
| Character Length | 8     |
| Parity Bit       | NONE  |
| Stop Bit         | 1     |
| Flow Control     | NONE  |
|                  |       |

# 4 设置项目

请使用 GP-Pro EX 或在离线模式下进行人机界面的通讯设置。 各参数的设置必须与外接控制器的匹配。 <sup>CP</sup> "3 通讯设置示例"(第 7 页)

#### 4.1 GP-Pro EX 中的设置项目

## ■ 通讯设置

从 [工程] 菜单中指向 [系统设置],点击 [控制器 /PLC],显示设置画面。

| 17.01487.1.501                                                                                                    |   |  |  |  |
|----------------------------------------------------------------------------------------------------|---|--|--|--|
| 摘要 控制器/PLC更                                                                                                    | 2 |  |  |  |
| 制造商 Siemens Building Technologies 系列 SAPHIR SID 端口 COM1                                                                                                    |   |  |  |  |
| 文本数据模式 2 更改                                                                                                    |   |  |  |  |
| 通讯设置                                                                                                    |   |  |  |  |
| SIO Type © RS232C O RS422/485(2wire) O RS422/485(4wire)                                                                                                    |   |  |  |  |
| Speed 57600                                                                                                    |   |  |  |  |
| Data Length C 7 💿 8                                                                                                    |   |  |  |  |
| Parity © NONE O EVEN O ODD                                                                                                    |   |  |  |  |
| Stop Bit 💿 1 💿 2                                                                                                    |   |  |  |  |
| Flow Control  O NONE O ER(DTR/CTS) O XON/XOFF                                                                                                    |   |  |  |  |
| Timeout 3 🚔 (sec)                                                                                                    |   |  |  |  |
| Retry 2                                                                                                    |   |  |  |  |
| Wait To Send 0 👘 (ms)                                                                                                    |   |  |  |  |
| RI / VCC   RI  VCC                                                                                                    |   |  |  |  |
| In the case of RS232C, you can select the 9th pin to RI (Input)<br>or VCC (5V Power Supply). If you use the Digital's RS232C<br>Isolation Unit, please select it to VCC. Default |   |  |  |  |
| —————————————————————————————————————                                                                                                    |   |  |  |  |
|                                                                                                    |   |  |  |  |
| 編号 控制器名称 设置 添加间接控 制器                                                                                                    |   |  |  |  |
| 👔 1 PLC1 Data Point Name=, Target=ACX 32/ACX 34                                                                                                    |   |  |  |  |

| 设置项目         | 设置描述                                                                       |
|--------------|----------------------------------------------------------------------------|
| SIO Type     | 显示与外接控制器进行通讯的串口类型。                                                         |
| Speed        | 选择外接控制器和人机界面之间的通讯速率。                                                       |
| Data Length  | 选择数据长度。                                                                    |
| Parity       | 选择校验方式。                                                                    |
| Stop Bit     | 选择停止位长度。                                                                   |
| Flow Control | 选择防止传送和接收数据发生溢出的通讯控制方法。                                                    |
| Timeout      | 输入 1 到 127 之间的整数表示人机界面等待外接控制器响应的时间 (s)。                                    |
| Retry        | 输入 0 到 255 之间的整数表示当外接控制器没有响应时,人机界面重新发送命令的次数。                               |
| Wait to Send | 输入 0 到 255 之间的整数表示人机界面从接收包到发送下一命令之间等待的时间 (ms)。                             |
| RI/VCC       | 切换第 9 针脚的 RI/VCC。<br>连接到 IPC 时,在 RI 和 5V 之间切换需要使用 IPC 的切换开关。详情请参阅 IPC 的手册。 |

注 释

• 有关间接控制器的详情,请参阅 GP-Pro EX 参考手册。

GP-Pro EX 参考手册 "运行时更改控制器 /PLC(间接控制器)"

## ■ 控制器设置

如需显示 [特定控制器设置]对话框,可从 [控制器 /PLC]的 [特定控制器的设置]中选择外接控制器, 然后点击 [设置] 📷。

| 🎒 特定控制器设置       | ×             |
|-----------------|---------------|
| PLC1            |               |
| Target Settings | ACX 32/ACX 34 |
| Data Point Name | Data Point01  |
|                 | 确定[0] 取消      |

| 设置项目            | 设置描述                                       |
|-----------------|--------------------------------------------|
| Target          | 选择外接控制器的 CPU。                              |
| Data Point Name | 选择数据点。<br><sup>②予</sup> "6 支持的寄存器"(第 16 页) |

### 4.2 离线模式下的设置项目

注 释

- 有关如何进入离线模式以及操作方面的更多信息,请参阅"维护/故障排除手册"。
   (3) 维护/故障排除手册 "离线模式"
  - 离线模式下1个页面上显示的设置项目数取决于使用的人机界面机型。详情请参阅参考手册。

#### ■ 通讯设置

如需显示设置画面,请在离线模式下触摸 [Peripheral Settings] 中的 [Device/PLC Settings]。在显示的 列表中触摸需要设置的外接控制器。

| Comm.      | Device                                                                 | Option                                       |                      |                        |
|------------|------------------------------------------------------------------------|----------------------------------------------|----------------------|------------------------|
|            |                                                                        |                                              |                      |                        |
| SAPHIR SIO |                                                                        |                                              | [COM1]               | Page 1/1               |
|            | SIO Type<br>Speed<br>Data Length<br>Parity<br>Stop Bit<br>Flow Control | RS232C<br>57600<br>7<br>• NON<br>• 1<br>NONE | ● 8<br>● EVEN<br>● 2 | ODD                    |
|            | Timeout(s)<br>Retry<br>Wait To Send(ms)                                |                                              | 3<br>2<br>V          |                        |
|            | Exit                                                                   |                                              | Back                 | 2010/09/17<br>16:11:34 |

| 设置项目             | 设置描述                                           |
|------------------|------------------------------------------------|
| SIO Type         | 显示与外接控制器进行通讯的串口类型。                             |
| Speed            | 选择外接控制器和人机界面之间的通讯速率。                           |
| Data Length      | 选择数据长度。                                        |
| Parity           | 选择校验方式。                                        |
| Stop Bit         | 选择停止位长度。                                       |
| Flow Control     | 选择防止传送和接收数据发生溢出的通讯控制方法。                        |
| Timeout(s)       | 输入 1 到 127 之间的整数表示人机界面等待外接控制器响应的时间 (s)。        |
| Retry            | 输入 0 到 255 之间的整数表示当外接控制器没有响应时,人机界面重新发送命令的次数。   |
| Wait to Send(ms) | 输入 0 到 255 之间的整数表示人机界面从接收包到发送下一命令之间等待的时间 (ms)。 |

## ■ 控制器设置

如需显示设置画面,请触摸 [Peripheral Settings] 中的 [Device/PLC Settings]。在显示的列表中触摸您 想设置的外接控制器,然后触摸 [Device]。

| Comm.      | Device        | Option |        |            |
|------------|---------------|--------|--------|------------|
| SAPHIR SIO |               |        | [COM1] | Page 1/1   |
| Devic      | e/PLC Name PL | 01     |        |            |
|            | Target ID     | 6      |        |            |
|            |               |        |        |            |
|            |               |        |        |            |
|            |               |        |        |            |
|            |               |        |        |            |
|            |               |        |        |            |
|            |               |        |        |            |
|            |               |        |        | 2010/09/17 |
|            | Exit          |        | Back   | 16:11:42   |

| 设置项目            | 设置描述                                                                   |
|-----------------|------------------------------------------------------------------------|
| Device/PLC Name | 选择要进行设置的外接控制器。控制器 /PLC 名称是用 GP-Pro EX 设置的外接控制<br>器的名称。 ( 初始设置为 [PLC1]) |
| Target ID       | 显示外接控制器的目标 ID。                                                         |

## ■ 选项设置

如需显示设置画面,请触摸 [Peripheral Settings] 中的 [Device/PLC Settings]。在显示的列表中触摸想 设置的外接控制器,然后触摸 [Option]。

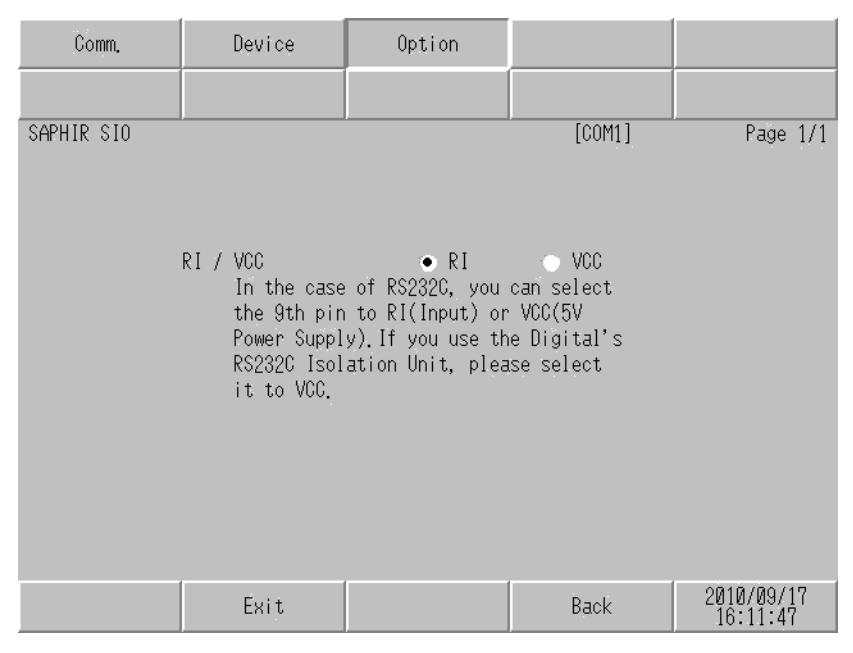

| 设置项目   | 设置描述                                                                          |  |  |
|--------|-------------------------------------------------------------------------------|--|--|
| RI/VCC | 切换第 9 针脚的 RI/VCC。<br>连接到 IPC 时,在 RI 和 5V 之间切换需要使用 IPC 的切换开关。详情请参阅 IPC<br>的手册。 |  |  |

注 释

• GP-4100 系列和 GP-4\*01TM 在离线模式下没有 [Option] 设置。

## 5 电缆接线图

以下所示的电缆接线图可能与 Siemens Building Technologies 推荐的不同。但使用本手册中的电缆接线 图不会产生任何运行问题。

- 外接控制器外壳上的 FG 端子必须根据当地适用标准接地。详情请参阅外接控制器手册。
- 在人机界面内部, SG 和 FG 是相连的。将外接控制器连接到 SG 端子时,请注意不要在系统设计中 形成短路。
- 如果噪声或其他因素造成通讯不稳定,请连接隔离模块。

电缆接线图 1

| 人机界面<br>(连接接口)                                                                                        | 电缆 |      | 备注            |
|----------------------------------------------------------------------------------------------------|----|------|---------------|
| GP3000(COM1)<br>GP4000 <sup>*1</sup> (COM1)<br>ST(COM1)<br>LT3000(COM1)<br>IPC <sup>*2</sup><br>PC/AT | 1A | 自备电缆 | 电缆长度不应超过 15 米 |
| GP-4105(COM1)                                                                                         | 1B | 自备电缆 |               |

\*1 除 GP-4100 系列和 GP-4203T 以外的所有 GP4000 机型。

\*2 只能使用支持 RS-232C 通讯的串口。

IPC 的串口(第4页)

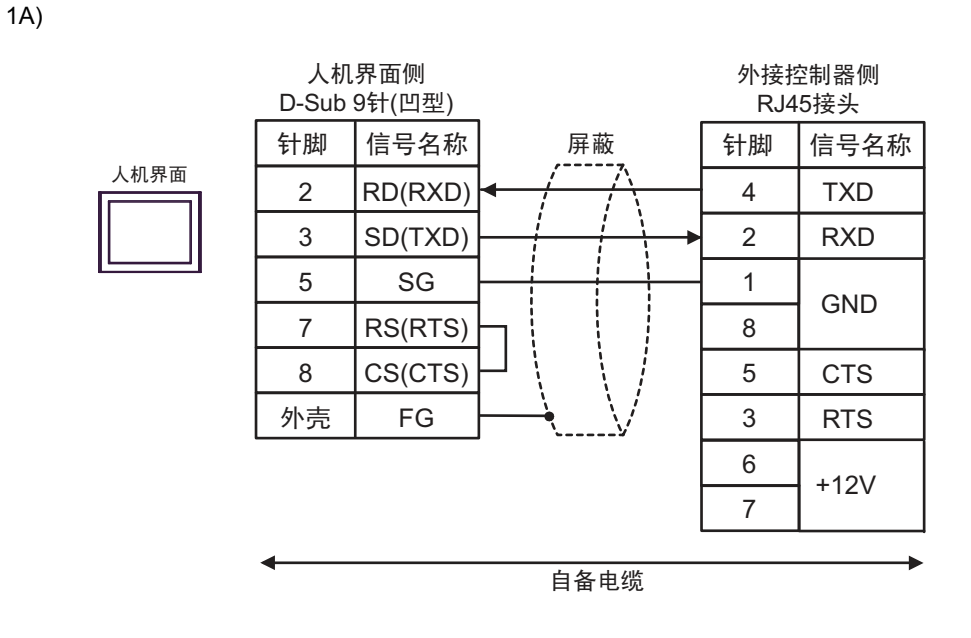

| 注 释 | • 针脚1和8在外接控制器内部是相连的。     |
|-----|--------------------------|
|     | • 外接控制器上的针脚 6 和 7 请保持悬空。 |

1B)

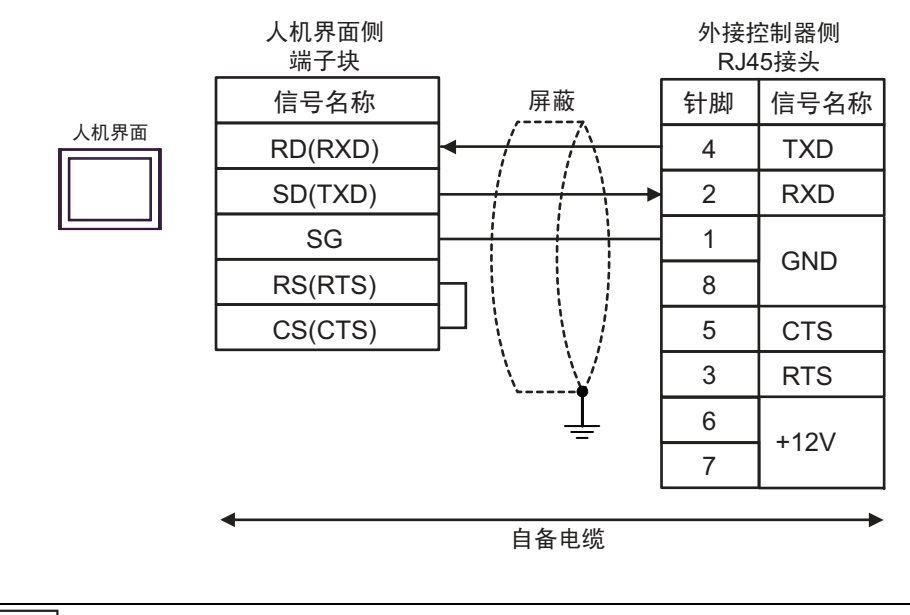

注 释

针脚1和8在外接控制器内部是相连的。
外接控制器上的针脚6和7请保持悬空。

## 6 支持的寄存器

下表是支持的寄存器地址范围。请注意,实际支持的寄存器范围取决于所使用的外接控制器。请在您所 使用的外接控制器的手册中确认实际范围。

在以下对话框中输入外接控制器的地址。

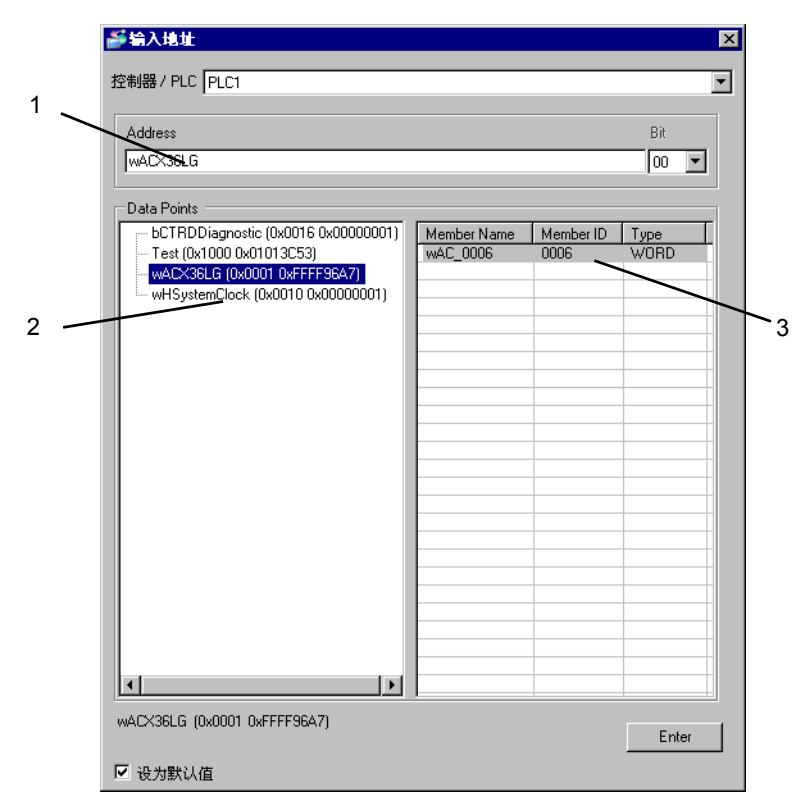

1. 地址 如果选择了成员,地址会自动填入。也可以直接输入地址。

- 2. 对象 选择要使用的成员所属的对象。
- 3. 成员 选择要使用的成员。

| 注释 • 如果选择了[设为默认值],则输入新地址时将默认显示当前设置的值。 |  |
|---------------------------------------|--|
|---------------------------------------|--|

## 6.1 SAPHIR 系列

| 数据类型   | 位地址                                  | 字地址         | 32 位   | 备注    |
|--------|--------------------------------------|-------------|--------|-------|
| BOOL   | 对象名称 . 成员名称                          | -           |        | *1    |
| ACCESS | -                                    | 对象名称.成员名称   |        | *1    |
| WORD15 | -                                    | 对象名称.成员名称   |        | *1    |
| INT    | 对象名称 . 成员名称 .00 - 对象名称<br>. 成员名称 .15 | 对象名称.成员名称   | -      | *1    |
| WORD   | 对象名称 . 成员名称 .00 - 对象名称<br>. 成员名称 .15 | 对象名称.成员名称   |        | *1    |
| FLOAT  | -                                    | 对象名称.成员名称   |        | *1    |
| LONG   | 对象名称 . 成员名称 .00 - 对象名称<br>. 成员名称 .31 | 对象名称.成员名称   | _⊺L/H) | *1    |
| ULONG  | 对象名称 . 成员名称 .00 - 对象名称<br>. 成员名称 .31 | 对象名称 . 成员名称 |        | *1    |
| DOUBLE | -                                    | 对象名称.成员名称   |        | *1 *2 |
| STR6   | -                                    | 对象名称.成员名称   |        | *1    |
| STR16  | -                                    | 对象名称.成员名称   |        | *1    |
| STR20  | -                                    | 对象名称.成员名称   | _      | *1    |
| STR40  | -                                    | 对象名称.成员名称   |        | *1    |
| STR80  | -                                    | 对象名称.成员名称   |        | *1    |

\*1 包括分隔符和位号在内,地址长度必须在 255 个单字节字符以内。用于 D 脚本时,地址长度必须在 54 个单字节字符以内。

\*2 在 GP-Pro EX 中使用 64 位寄存器时, 会忽略高 32 位。

注 释 • 对于可用于外接控制器的系统区,只能设置读取区的大小。有关读取区大小的信息, 请参阅 GP-Pro EX 参考手册。

<sup>②P</sup> GP-Pro EX 参考手册 "LS 区 (Direct Access 方式)"

- 请参阅手册前言部分的符号说明表。
- <sup>了了"</sup>"手册符号和术语"

## ■ 数据点对话框设置

如需显示 [Data Points] 对话框,请在 [特定控制器设置] 对话框中点击 [New] 或 [Edit]。

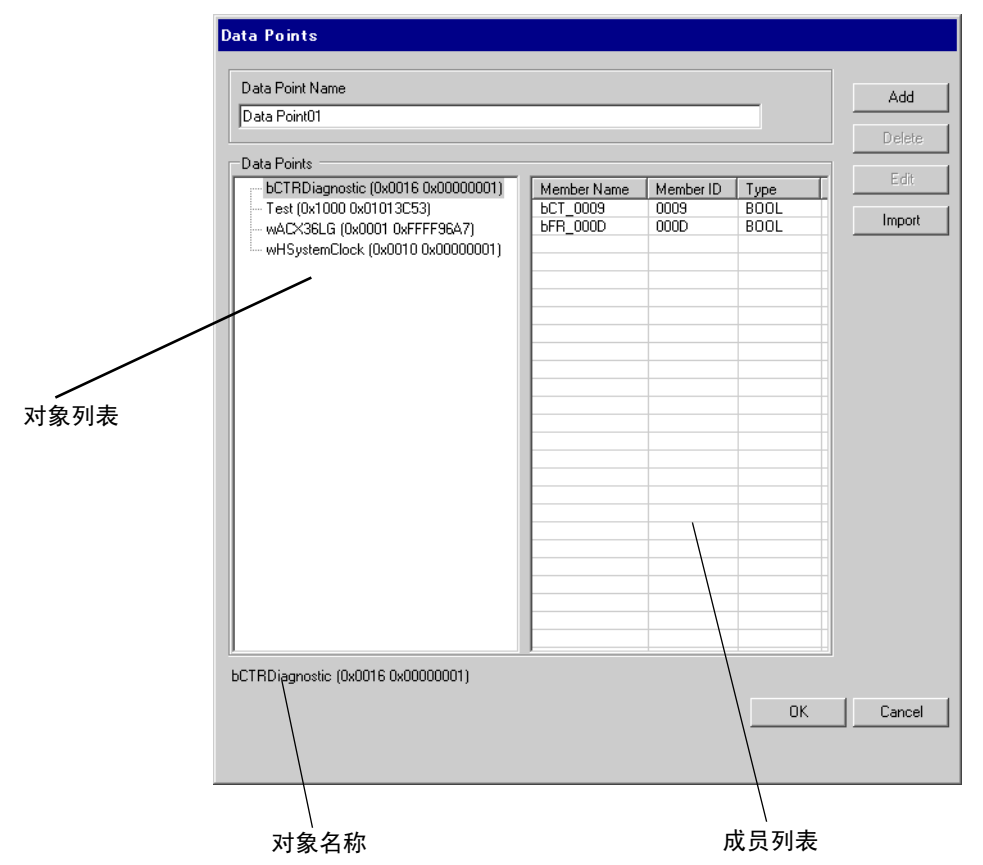

| 设置项目            | 设置描述                      |
|-----------------|---------------------------|
| Data Point Name | 输入数据点名称。                  |
| 对象列表            | 显示数据点中的对象。                |
| 成员列表            | 显示对象中的成员。                 |
| bbA             | 添加对象和成员。                  |
|                 | ☞ " ■ 新建数据点"(第 24 页)      |
| Delete          | 删除选定的成员。如果删除了所有成员,对象也被删除。 |
| Edit            | 编辑选定的成员。                  |
| Import          | 导入数据点文件 (.csv)。           |
| import          | ☞ " ■ 导入数据点"(第 19 页)      |
| 对象名称            | 显示对象列表中选定对象的名称。           |

## ■ 导入数据点

1 进入 GP-Pro EX 的 [特定控制器设置]对话框,从 [Target] 中选择外接控制器。

| ≱特定控制器设置 PLC1   | X             |
|-----------------|---------------|
| Target Settings |               |
| Target          | ACX 32/ACX 34 |
| Data Point Name | <b></b>       |
|                 | New Edit      |
|                 |               |

2 点击 [New],显示 [Data Points] 对话框。

| )ata Point01 |             |           | _    | Add    |
|--------------|-------------|-----------|------|--------|
|              |             |           |      | Delete |
| ata Points   | MomberName  | Momber ID | Tupo | Edit   |
|              | Member Name | Memberio  | Туре | Import |
|              |             |           |      |        |
|              |             |           |      |        |
|              |             |           |      |        |
|              |             |           |      |        |
|              |             |           |      |        |
|              |             |           |      |        |
|              |             |           |      |        |
|              |             |           |      |        |
|              |             |           |      |        |
|              |             |           |      |        |
|              |             |           |      |        |
|              |             |           |      |        |
|              |             |           |      |        |
|              |             |           |      |        |
|              |             |           |      |        |
|              |             |           |      |        |

3 点击 [Import],显示 [Select Data Points] 对话框。

| Select Data Points            |          |          |              |        |
|-------------------------------|----------|----------|--------------|--------|
| Data Point File               |          |          |              |        |
| C:¥My Documents¥ImportVar.csv |          |          |              | Import |
|                               |          |          |              |        |
| Available Items               | Select   | ed Items |              |        |
|                               |          |          |              |        |
|                               |          |          |              |        |
|                               | >>       |          |              |        |
|                               |          |          |              |        |
|                               | <u> </u> |          |              |        |
| -                             |          |          |              |        |
|                               |          |          |              |        |
|                               |          |          |              |        |
|                               |          |          |              |        |
|                               |          |          |              |        |
|                               |          |          |              |        |
| Select All Unselect All       | Selec    | ot All   | Unselect All |        |
|                               |          |          |              |        |
| Type Filter Option            |          | ſ        | OK           | Cancel |
|                               |          | l        | wix.         |        |
|                               |          |          |              |        |
|                               |          |          |              | 111    |

- 4 点击 [Import],导入数据点文件 (\*.CSV 格式)。数据点文件中的对象显示在 [Available Items] 区中。 关于准备导入的数据点文件的格式,请参阅下节。
  - ☞ "■数据点文件格式"(第23页)

| Data Point File                            |                                                         |                   |              | - Import |
|--------------------------------------------|---------------------------------------------------------|-------------------|--------------|----------|
| JC.+My Documents+Importval.csv             |                                                         |                   |              |          |
| Available Items                            | >>><br></th <th>Selected Items</th> <th></th> <th></th> | Selected Items    |              |          |
| Select All Unselect All Type Filter Option |                                                         | <u>Select All</u> | Unselect All | Cancel   |
|                                            |                                                         |                   |              |          |

5 将需要使用的对象移动到 [Selected Items], 然后点击 [OK]。

| Select Data Points            |                 |                |                                                 |
|-------------------------------|-----------------|----------------|-------------------------------------------------|
| Data Point File               |                 |                |                                                 |
| C:¥My Documents¥ImportVar.csv |                 |                | Import                                          |
| Available Items               | >><br>>   <   < | Selected Items | (wACX36LG)<br>wHSystemClock)<br>bCTRDiagnostic) |
| <u>Type Filter Option</u>     |                 |                | OK Cancel                                       |
|                               |                 |                |                                                 |

注 释

• 设置对象时可使用以下按钮。

•[>>] 将所有对象移动到 [Selected Items]。

- •[>] 将选定对象移动到 [Selected Items]。
- •[<] 从 [Selected Items] 中删除选定对象。

•[<<] 从 [Selected Items] 中删除所有对象。

- 选中一个对象的所有成员时,对象名称显示为红色。选中一个对象的部分成员时,对 象名称显示为蓝色。
- 点击 [Type Filter Option] 可筛选显示的对象。勾选要显示数据类型的复选框。

| BOOL<br>DOUBLE<br>FLOAT | <ul><li></li><li></li><li></li></ul> |
|-------------------------|--------------------------------------|
| DOUBLE<br>FLOAT         | ▼                                    |
| FLOAT                   |                                      |
|                         | ▼                                    |
| INT                     | ▼                                    |
| LONG                    |                                      |
| STR16                   | <b>v</b>                             |
| STR20                   |                                      |
| STR40                   |                                      |
| STR6                    |                                      |
| STR80                   |                                      |
| ULONG                   |                                      |
| WORD                    | ✓                                    |
| WORD15                  |                                      |
|                         |                                      |
| Salaat All - Usaa       |                                      |
| <u>Delect Mil</u>       | SIECT AIL                            |
|                         |                                      |

#### 6 导入文件并生成数据点。

| Jata Foint Name                   |             |           |      | Add    |
|-----------------------------------|-------------|-----------|------|--------|
| ImportVar                         |             |           |      |        |
|                                   |             |           |      | Delete |
| Data Points                       | Member Name | Member ID | Tupe | Edit   |
|                                   | bCT 0009    | 0009      | BOOL |        |
| wHSystemClock (0x0010 0x00000001) | bFR_000D    | 000D      | BOOL | Import |
|                                   |             |           |      |        |
|                                   |             |           |      |        |
|                                   |             |           |      |        |
|                                   |             |           |      |        |
|                                   |             |           |      |        |
|                                   |             |           |      |        |
|                                   |             |           |      |        |
|                                   |             |           |      |        |
|                                   |             |           |      |        |
|                                   |             |           |      |        |
|                                   | L           |           |      |        |
|                                   |             |           |      |        |
|                                   |             |           |      |        |
|                                   | L           |           |      |        |
|                                   |             |           |      |        |
|                                   |             |           |      |        |
|                                   |             |           |      |        |
|                                   | ,           | 1         |      |        |
| CTRDiagnostic (0x0016 0x00000001) |             |           |      |        |
|                                   |             |           | OK   | Cancel |

注 释

• 如果数据点文件中包含不能导入的对象或成员,将弹出消息框,询问是否输出日志文件。

- 导入后显示的成员名称为对象名称中的 3 个字母加上成员 ID。根据对象名称的长度,转换 方式如下。
  - 对象名称不超过3个字符
     对象名称为"ABC",成员ID为"0x0002",导入后的成员名称为"Mem\_0002"。
  - 对象名称为4个字符或以上
     对象名称为"DEFG",成员 ID 为"0x0004",导入后的成员名称为"DEF\_0004"。

### ■ 数据点文件格式

导入 GP-Pro EX 数据点文件 (\*.CSV) 具有如下格式: 对象名称,对象类型,对象 ID,成员 ID,成员类型

#### 数据点文件示例:

ACX36,0x0001,0xFFFF96A7,0x0010,WORD ACX36,0x0001,0xFFFF96A7,0x0011,WORD ACX36,0x0001,0xFFFF96A7,0x0012,WORD EnableObjects,0x001A,0x0000B9AB,0x1000,WORD EnableObjects,0x001A,0x0000B9AB,0x1001,WORD EnableObjects,0x001A,0x0000B9AB,0x1100,STR16 HMIConfig,0x0012,0x0000001,0x1000,WORD HMIConfig,0x0012,0x0000001,0x1001,WORD

## ■ 新建数据点

1 进入 GP-Pro EX 的 [特定控制器设置]对话框,从 [Target] 中选择外接控制器。

| ●特定控制器设置<br>PLC1 | ×             |
|------------------|---------------|
| Target Settings  |               |
| Target           | ACX 32/ACX 34 |
| Data Point Name  | New Edit      |
|                  |               |

2 点击 [New],显示 [Data Points] 对话框。输入数据点名称。

| Data Point Name |             |          |      | Add    |
|-----------------|-------------|----------|------|--------|
| Data Point01    |             |          |      |        |
|                 |             |          |      | Delete |
| Data Points     |             |          |      | Edit   |
|                 | Member Name | MemberID | Type |        |
|                 |             |          |      | Import |
|                 |             |          |      |        |
|                 |             |          |      |        |
|                 |             |          |      |        |
|                 |             |          |      |        |
|                 |             |          |      |        |
|                 |             |          |      |        |
|                 |             |          |      |        |
|                 |             |          |      |        |
|                 |             |          |      |        |
|                 |             |          |      |        |
|                 |             |          |      |        |
|                 |             |          |      |        |
|                 |             |          |      |        |
|                 |             |          |      |        |
|                 |             |          |      |        |
|                 |             |          |      |        |
|                 |             |          |      |        |
|                 |             |          |      |        |

3 点击 [Add],显示 [Data Point - Add] 对话框。

| Data Point - Add   | ×         |
|--------------------|-----------|
| Object Information |           |
| Type (Hex)         | 0000      |
| ID (Hex)           | 00000000  |
| Name               |           |
| Member Information |           |
| ID (Hex)           | 0000      |
| Name               |           |
| Туре               | WORD      |
|                    | OK Cancel |

4 设置对象和成员。所做的设置必须与外接控制器的数据点设置相同。

| Data Point - Add     |       |            | ×      |
|----------------------|-------|------------|--------|
| Object Information   |       |            |        |
| Туре                 | (Hex) | 1003       | -      |
| ID                   | (Hex) | 3C536BF3   |        |
|                      | Name  | TempSensor |        |
| Member Information — |       |            |        |
| ID                   | (Hex) | 2000       |        |
|                      | Name  | Limits     |        |
|                      | Туре  | FLOAT      | •      |
|                      |       | ОК         | Cancel |

创建好的对象和成员将在列表中显示。

| Data Points                    |             |           |       |        |  |  |  |
|--------------------------------|-------------|-----------|-------|--------|--|--|--|
|                                |             |           |       |        |  |  |  |
| Data Point Name                | Add         |           |       |        |  |  |  |
| Data Point01                   |             |           |       |        |  |  |  |
| Data Points                    |             |           |       |        |  |  |  |
| TempSensor (0x1003 0x3C536BF3) | Member Name | Member ID | Туре  | Edit   |  |  |  |
|                                | Limits      | 2000      | FLOAT | Import |  |  |  |
|                                |             |           |       |        |  |  |  |
|                                |             |           |       |        |  |  |  |
|                                |             |           |       |        |  |  |  |
|                                |             |           |       |        |  |  |  |
|                                |             |           |       |        |  |  |  |
|                                |             |           |       |        |  |  |  |
|                                |             |           |       |        |  |  |  |
|                                |             |           |       |        |  |  |  |
|                                |             |           |       |        |  |  |  |
|                                |             |           |       |        |  |  |  |
|                                |             |           |       |        |  |  |  |
|                                |             |           |       |        |  |  |  |
|                                |             |           |       |        |  |  |  |
|                                |             |           |       |        |  |  |  |
| TempSensor (0x1003 0x3C536BF3) |             |           |       |        |  |  |  |
|                                |             |           | OK    | Cancel |  |  |  |
|                                |             |           |       |        |  |  |  |
|                                |             |           |       |        |  |  |  |

# 7 寄存器和地址代码

寄存器和地址代码不可用。

# 8 错误消息

错误消息在人机界面上显示如下: "代码: 控制器名称: 错误消息 (错误发生位置)"。各描述如下所示。

| 项目     | 描述                                                                                                    |  |  |
|--------|----------------------------------------------------------------------------------------------------|--|--|
| 代码     | 错误代码                                                                                                    |  |  |
| 控制器名称  | 发生错误的外接控制器的名称。控制器 /PLC 名称是用 GP-Pro EX 设置的外接控制器的名称。(初始设置为 [PLC1])                                                             |  |  |
| 错误消息   | 显示与发生的错误有关的消息。                                                                                                    |  |  |
|        | 显示发生错误的外接控制器的 IP 地址或寄存器地址,或从外接控制器收到的错误<br>代码。                                                                                |  |  |
| 错误发生位置 | <ul> <li>IP 地址显示为: "IP 地址(十进制): MAC 地址(十六进制)"。</li> <li>寄存器地址显示为: "地址:寄存器地址"。</li> <li>收到的错误代码显示为: "十进制数[十六进制数]"。</li> </ul> |  |  |

#### 错误消息示例

"RHAA035:PLC1: Error has been responded for device write command (Error Code: 2[02H])"

| 注 释 | • | 有关错误代码的更多详情,请参阅您的外接控制器手册。              |  |  |  |
|-----|---|----------------------------------------|--|--|--|
|     | • | 有关驱动程序常见错误消息的详情, 请参阅"维护/故障排除手册"中的"与人机界 |  |  |  |
|     |   | 面相关的错误"。                               |  |  |  |

## ■ 特定于外接控制器的错误代码

| 错误代码    | 错误消息                                                                      | 描述                                                 |
|---------|---------------------------------------------------------------------------|----------------------------------------------------|
| RHxx128 | (节点名称 ): Target does not match.<br>Configured:(十进制 ), Connected:<br>(十进制) | 配置的外接控制器的 ID 与所连接的外接控制器<br>的 ID 不一致。请选择一台有效的外接控制器。 |